## GEEN SIGNAAL – VIEWSONIC DISPLAY

| intel, Graphics besturingscentrum         | Aangesloten schermen                                                                                                    | - 0 X                                   |
|-------------------------------------------|----------------------------------------------------------------------------------------------------|-----------------------------------------|
|                                           |                                                                                                    | Identificeren Detecteren Toepassen Help |
| Home<br>- Beeldscherm<br>Video<br>Systeem | *<br>1 2<br>intel                                                                                                    |                                         |
| Ondersteuning                             |                                                                                                    |                                         |
| Voorkeuren                                | Algerneen Keur Informatie     Beeldscherm 1 Beeldscherm 2   NSTELLINGEN WARDE   Rosottie ③ 1920 x 1080 (Aanbevolen) < +   Anatal pixels dat kan worden weergegeven op je scherm wordt bigewerkt per seconde. 60p   Schaal ④ Berootte waarin de scherminhoud wordt weergegeven.   Berootte waarin de scherminhoud wordt weergegeven. Hoogte-breedteverhouding beho    Rotatie ④ Liggend |                                         |
|                                           | Kleurdiepte ⑦     BPC_8       Aantel bits gebruikt per kleurkanaal (R/G/B), uitgedrukt     Opnieuw instellen                                                                                                    |                                         |
| Q Updates                                 | Systeeminstellingen openen                                                                                                    |                                         |

Typ in de zoekfunctie van de taakbalk "Intel" om te zoeken naar het "Intel Graphics Besturingscentrum"

- 1. Open het venster "Beeldscherm"
- 2. In het tabblad "Algemeen" selecteer je "Beeldscherm 2"

## 3. Ga naar de optie "Kleuropmaak" en kies in de lijst YCBCR\_420

| intel Graphics besturingscentrum | Aangesloten schermen                                                                                   |                            |   |       |               |            | o x  |
|----------------------------------|----------------------------------------------------------------------------------------------------|----------------------------|---|-------|---------------|------------|------|
|                                  |                                                                                                    |                            |   |       | Identificeren | Detecteren | Help |
| Home                             |                                                                                                    |                            |   |       |               |            |      |
| - Beeldscherm                    |                                                                                                    |                            | * |       |               |            |      |
| Video                            |                                                                                                    |                            | 1 | 2     |               |            |      |
| Systeem                          |                                                                                                    |                            |   | intel |               |            |      |
| Ondersteuning                    |                                                                                                    |                            |   |       |               |            |      |
| Voorkeuren                       |                                                                                                    |                            |   |       |               |            |      |
|                                  | Algemeen Kleur Informatie                                                                              |                            |   |       |               |            |      |
|                                  | <b>Rotatie</b> ⑦<br>Lay-out van je bureaublad voor display-configuratie                                | Liggend                    |   |       |               |            |      |
|                                  | Hoogte-breedteverhouding ⑦<br>De verhoudingen van getoonde content                                     | 16:9                       |   |       |               |            |      |
|                                  | Tekstinhoud ⑦<br>Ingebouwde verwerking door het scherm                                                 | Aan                        |   |       |               |            |      |
|                                  | Kwantisatiebereik ⑦<br>Stem de zwarte en witte niveaus van je scherm af.                               | Standaard                  |   |       |               |            |      |
|                                  | Kleurdiepte ⑦<br>Aantel bits gebruikt per kleurkanaal (R/G/B), uitgedrukt<br>in 'bits per kleur' (BPC) | BPC_8<br>Opnieuw instellen |   |       |               |            |      |
|                                  | Kleuropmaak ⑦<br>Beste kleurenuitvoeropmak voor je scherm                                              | RGB<br>YCBCR_420           | 3 |       |               |            |      |
| Q Updates                        | Systeeminstellingen openen                                                                             | YCBCR_444                  |   |       |               |            |      |